# Verändern der Zahlungsart ohne Benutzerkonto

#### 1. Eingangsbestätigung heraussuchen

| Di 11.06.2024 17:23<br>keine_antwort@ferienprogramm-online.de<br>Eingangsbestätigung - Maria Test                                                                                                    |
|----------------------------------------------------------------------------------------------------|
| Maria Test-AnmeldungNr-420.pdf<br>139 KB                                                                                                    |
| Wir freuen uns über dein Interesse an unserem Ferienprogramm!                                                                                                    |
| Bei dieser Email handelt es sich "nur" um die Eingangsbestätigung.<br>Hier findest du noch einmal alle Veranstaltungen aufgeführt, für die du dich anmelden möchtest. Mit anderen Worten: deine Wünsche.                                                                                                    |
| Diese Email ist noch keine Zusage, dass das auch klappt!                                                                                                    |
| In einer zweiten Email am 12.6. erhältst du dann die Zusage (und hoffentlich keine Absage) in Form der Teilnahmebestätigung. Erst dann wirst du wissen, an welchen Veranstaltungen du tatsächlich teilnehmen darfst!                                                                                                    |
| Erst, wenn du die Zusage hast, muss auch bezahlt werden!                                                                                                    |
| Entsprechend unserer Informationspflicht nach Art. 13 und 14 DSGVO weisen wir darauf hin, dass bei fast allen Veranstaltungen im Ferienprogramm fotografiert oder gefilmt wird. Bitte beachte entsprechend die ausführlichen Erläuterungen dazu in unserer Datenschutzerklärung.                                                                                                    |
| Dein Team vom Kulturbahnhof                                                                                                    |
| Möchtest du die Anmeldung spater bearbeiten oder Veranstaltungen dazu buchen, benutze bitte dafür diese Daten:                                                                                                    |
| Link: https://drensteinfurt.ferienprogramm-online.de/anmeldung/loadOnlineUser.php?prog=34&onlineUser=a2f31b34644ad2d7cc85907c80ab342e1718118802 Passwort                                                                                                    |
| Bist du bei dem Passwort unsicher oder hert du Schwierigkeiten bei der Eingabe, so empfehlen wir dir das Passwort zu kopieren und damr in dem Abfragefenster direkt einzufügen.<br>Dafür markiere einfach das komplette Passwort, dann klicke mit der rechten Maustaste auf die Markierung und suche "Kopieren" aus. Nun ist das Passwort in die Zwischenablage kopiert. Jetzt kannst<br>du auf den obenstehenden Link klicken und zu dem Abfragefenster wechseln. Danach rechter Mausklick in das Passwortfeld und bitte "Einfügen" aussuchen.<br>Durch das Anklicken von "OK" wird deine Abfrage abgeschickt und die Anmeldungsdaten werden geladen. Danach kannst du den Warenkorb und/oder die persönlichen Daten bearbeiten und die<br>Anmeldung erneut abschicken. |

→ Sollte in der Eingangsbestätigung kein Link (oben rot umrandet) vorhanden sein, dann wurde die Anmeldung mit einem Benutzerkonto durchgeführt und Sie müssen die andere Anleitung nutzen.

### 2. Auf den Link in der Eingangsbestätigung klicken und das Passwort aus der Eingangsbestätigung eingeben

| Benutzer LogIn                    |           |
|-----------------------------------|-----------|
| Gegen Sie bitte Ihr Passwort ein: |           |
|                                   | OK Cancel |

#### 3. Information beachten

| Information                                                                                                    |
|----------------------------------------------------------------------------------------------------|
| Ihre Anmeldung wurde erfolgreich geladen. Bitte passen Sie den Warenkorb<br>und/oder die persönlichen Daten an und schicken Sie die Anmeldung erneut<br>ab. Erst danach werden Ihre Änderungen übernommen.<br>Möchten Sie sich von allen Veranstaltungen komplett abmelden, so nehmen<br>Sie bitte Kontakt mit dem Organisator des Ferienprogramms auf (siehe<br>Kontakt). Das vollständige entfernen aller Angebote aus dem Warenkorb wird<br>durch diese Funktion nicht unterstützt.<br>Des Weiteren können Sie sich zu bereits abgemeldeten Veranstaltungen nicht<br>erneut anmelden. Kontaktieren Sie hierfür bitte ebenfalls den Organisator. |
| ОК                                                                                                    |

4. Auf "Weiter zu persönlichen Angaben" klicken

|              | Progr    | WICHTIGES FOTOGALERIE                   | Колтакт 🛒 1      |                         |        |
|--------------|----------|-----------------------------------------|------------------|-------------------------|--------|
| Achtung! Sie | bearbeit | en gerade eine Anmeldung von Maria Test |                  |                         |        |
| 1 T          | Prio     | Nr./Name der Veranstaltung              | ErzBerechtigte*r | Einverständniserklärung | Aktion |
| 1. Termin    |          |                                         |                  |                         |        |

## 5. Zahlungsart anpassen und auf "weiter" klicken

| .astschrift 🗸      |      |  |  |
|--------------------|------|--|--|
| Bar<br>Lastschrift |      |  |  |
|                    | TRAN |  |  |
|                    | IDAN |  |  |

## 6. Auf "Anmeldung aktualisieren" klicken $\rightarrow$ FERITG

| Programm: Ferienprogramm Sommer 2024 - Überprüfen aller Angaben (3 von |                  |                                         |  |                  |                         |
|------------------------------------------------------------------------|------------------|-----------------------------------------|--|------------------|-------------------------|
| Achtung! Sie                                                           | bearbeiten ger   | sde eine Anmeldung von Maria Test       |  |                  | 8                       |
| Programn                                                               | 1: Ferienpro     | gramm Sommer                            |  |                  |                         |
| 1. Termin                                                              | Prio             | Nr./Name der Veranstaltung              |  | ErzBerechtigte*r | Einverständniserklärung |
| Do. 11.07.                                                             | 1                | 7. Kino 1 - Wish                        |  |                  |                         |
| Vomamo: Maria                                                          |                  |                                         |  |                  |                         |
| Name: Test                                                             |                  |                                         |  |                  |                         |
| Geschlecht: Mä                                                         | dchen            |                                         |  |                  |                         |
| Ich bin Rollstu                                                        | hlfahrer*in: Nei | n                                       |  |                  |                         |
| Straße: Teststra                                                       | ße 14            |                                         |  |                  |                         |
| Plz: 48317                                                             |                  |                                         |  |                  |                         |
| Ort: Drensteinfu                                                       | rt               |                                         |  |                  |                         |
| Zusatz:                                                                |                  |                                         |  |                  |                         |
| Telefon: 01234                                                         | 56789            |                                         |  |                  |                         |
| E-Mail:                                                                |                  |                                         |  |                  |                         |
| Email2                                                                 |                  |                                         |  |                  |                         |
| Bemerkung:                                                             |                  |                                         |  |                  |                         |
| Nummer Müns                                                            | terlandkarte -fa | ills vorhanden:                         |  |                  |                         |
| weitere Telefo                                                         | nnummern: 012    | 3456789                                 |  |                  |                         |
| Zahlungsart: La                                                        | astschrift       |                                         |  |                  |                         |
| Kontoinhaber:                                                          | Testfrau         |                                         |  |                  |                         |
| BIC: WELADED1                                                          | MST              |                                         |  |                  |                         |
| IBAN:                                                                  |                  |                                         |  |                  |                         |
| Ich erteile mei                                                        | ne Einwilligung  | tür die Veröffentlichung der Bilder: Ja |  |                  |                         |
| Geburtsdatum:                                                          | 01-01-2012       |                                         |  |                  |                         |
| Angab                                                                  | en anpassen      | Anmeldung aktualisieren                 |  |                  |                         |